# Come iscriversi all'incontro online gratuito per le iscrizioni alla scuola dell'infanzia - Rubiera

DIPARTIMENTO PER LA TRASFORMAZIONE Regione Emilia-Romagna

esinaro

#### 1. Scegli la data e accedi al link

REPUBBLICA

Il corso si terrà:

Inanziate

dall'Unione europea

erstionEL

• 15 gennaio 2025, ore 18: Clicca qui per prenotarti .

| isultato                                                                                                    | Nome del luoga, workshop<br>Q_ Incontro online iscrizioni i                     |
|----------------------------------------------------------------------------------------------------|---------------------------------------------------------------------------------|
| incontro online iscrizioni infanzia Rubiera                                                                                                    |                                                                                 |
| l'incontro online gratuito è rivolto ai cittadini del Comune di Rubiera e ha l'obiettivo di guidare ger                                                                                                    | itori e tutori nell'iscrizione alla Scuola dell'Infanzia, oltre a presentare il |
| 110010 servizio di assistenza per eventuali difficoltà. <u>Per partecipare è necessario compilare il mo</u>                                                                                                    | dulo: https://forms.office.com/e/Bz3AytXnsK                                     |
| nuovo servizio di assistenza per eventuali difficoltà. <u>Per partecipare è necessario compilare il mo</u><br>Riceverà il link per accedere alla riunione nella mail di conferma della prenotazione.                           | dulo: https://forms.office.com/e/Bz3AytXnsK_                                    |
| nuovo servizio di assistenza per eventuali difficoltà. <u>Per partecipare è necessario compilare il mo</u><br>Riceverà il link per accedere alla riunione nella mail di conferma della prenotazione.                           | dulo: https://forms.office.com/e/Bz3AytXnsK_                                    |
| nuovo servizio di assistenza per eventuali difficoltà. <u>Per partecipare è necessario compilare il mo</u><br>Riceverà il link per accedere alla riunione nella mail di conferma della prenotazione.<br>(© Orario <b>18:00</b> | dulo: https://forms.office.com/e/Bz3AytXnsK_                                    |

### 2. Compila il modulo di prenotazione

Dopo aver cliccato sul link:

- 1. Clicca sul pulsante "Prenota" (in basso a sinistra della pagina).
- 2. Compila tutti i campi richiesti:
  - Nome
  - Cognome
  - Indirizzo email (su questo indirizzo riceverai il link per partecipare al corso)
  - Numero di telefono
  - Codice fiscale
- 3. Spunta la casella "Ho letto e accettato le seguenti condizioni".
- 4. Clicca su "Prenota".

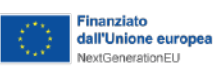

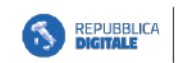

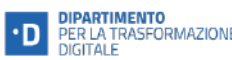

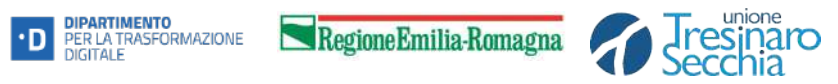

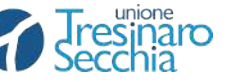

|  | E |
|--|---|
|--|---|

|            | Riepilogo                                                        |             |
|------------|------------------------------------------------------------------|-------------|
| Incontro d | Data                                                             | zia Rubiera |
|            | Orario<br>18:00                                                  |             |
|            | Il tuo indirizzo email                                           |             |
|            | Nome                                                             |             |
|            | Cognome                                                          |             |
|            | Numero di telefono*                                              |             |
|            | Codice Fiscale                                                   |             |
|            | Ho letto e accettato le seguenti condizioni:<br>Condizioni d'uso |             |
|            | Prenata                                                          |             |
|            | Cancella                                                         |             |

| Finanziato<br>dall'Unione europea<br>NextGenerationEU |                                    | DIPARTIMENTO<br>PER LA TRASFORMAZIONE<br>DIGITALE                   | Regione Emilia-Romagna                                                                                   |                       | resinaro<br>ecchia | :0 | PUNTO<br>DIGITALE<br>FACILE |
|-------------------------------------------------------|------------------------------------|---------------------------------------------------------------------|----------------------------------------------------------------------------------------------------|-----------------------|--------------------|----|-----------------------------|
|                                                       |                                    | In attes                                                            | a di conferma                                                                                            |                       |                    |    |                             |
|                                                       | Per confer<br>Hai <u>2 ore</u> per | mare la tua richiesta, devi conf<br>r confermare la prenotazione. T | ermare il tuo indirizzo email cliccando sul link rice<br>rascorso questo tempo, verrà automaticamente cr | vuto a:<br>ancellato. |                    |    |                             |
|                                                       |                                    | Fai u                                                               | n'altra prenotazione                                                                                     |                       |                    |    |                             |

# 3. Conferma la prenotazione via email

• Riceverai una **prima email** con un pulsante blu "**Conferma la mia prenotazione**". Cliccalo per completare la procedura.

|   | Confermare la prenotazione                                                                                                    |
|---|----------------------------------------------------------------------------------------------------|
| Ē | Incontro online iscrizioni infanzia Rubiera<br>Digitale Facile Unione Tresinaro Secchia                                                           |
| 0 | Mercoledì 15 gennaio 2025 alle 18h00                                                                                                    |
| • |                                                                                                    |
|   |                                                                                                    |
|   |                                                                                                    |
| Ċ | Hai <b>2 ore</b> a partire dal momento della tua richiesta di prenotazione per confermarla. Dopo questo periodo, verrà automaticamente annullata. |

| $\checkmark$                                                                                                    |
|----------------------------------------------------------------------------------------------------|
| Prenotazione confermata                                                                                                    |
| La tua prenotazione è stata confermata. Il tuo codice di conferma è<br>7R8G. Riceverai un'email di conferma con questo codice. |
| Cancella la mia prenotazione                                                                                                   |

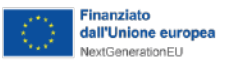

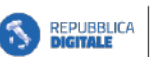

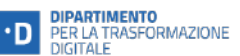

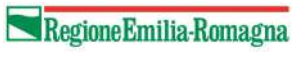

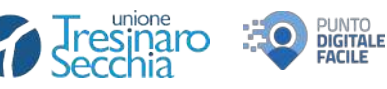

- Dopo la conferma, riceverai una **seconda email** contenente:
  - I dettagli del corso.
  - Il link per accedere al corso: "CLICCA QUI PER ACCEDERE AL CORSO".

| 0                         | Conferma della prenotazione                                                                                                    |
|---------------------------|----------------------------------------------------------------------------------------------------|
| E Incor                   | tro online iscrizioni infanzia Rubiera                                                                                                    |
| Digita                    | e Facile Unione Tresinaro Secchia                                                                                                    |
| () Merce                  | oledì 15 gennaio 2025 alle 18h00                                                                                                    |
| •                         |                                                                                                    |
| Codic                     | e di prenotazione: HKCT                                                                                                    |
| Informaz                  | ioni aggiuntive                                                                                                    |
| Data: 15/                 | 01/2025 Orario: 18:00-19:30                                                                                                    |
| CLICCA<br>8718890         | QUI PER ACCEDERE ALL'INCONTRO: https://us02web.zoom.us/j/<br>9556?pwd=GDj0oykh8lb6u0VNEHWi24wwa5OKyG.1                                          |
| L'incontro<br>nell'iscriz | online gratuito, rivolto ai cittadini di Rubiera, aiuterà genitori e tutori<br>ione alla Scuola dell'Infanzia e presenterà un nuovo servizio di |

# 4. Partecipa al corso il giorno indicato

- 1. Il giorno del corso, clicca sul link ricevuto nella seconda email.
- 2. Si aprirà una pagina:
  - Clicca su "Avvia Riunione".
  - Poi su "Entra dal browser".
- 3. Inserisci il tuo nome e clicca su "Entra".

| zoom |                                           |                                                | Assistenza Italiano + |
|------|-------------------------------------------|------------------------------------------------|-----------------------|
|      |                                           |                                                |                       |
|      |                                           |                                                |                       |
|      | Fai clic su Open Zoom Workplace app n     | nella finestra di dialogo visualizzata dal tuo |                       |
|      | brow                                      | wser                                           |                       |
|      | Se non visualizzi una finestra di dial    | logo, fai clic su Avvia riunione sotto         |                       |
|      | Partecipando a una riunione, accetti Terr | nini di servizio e Informativa sulla privacy   |                       |
|      |                                           | iunione                                        |                       |
|      | Non hai installato l'app Zoc              | om Workplace? Scarica ora                      |                       |
|      |                                           |                                                |                       |
|      | ©2024 Zoom Communicatio                   | ons, Inc. Tutt i diritti riservati.            |                       |

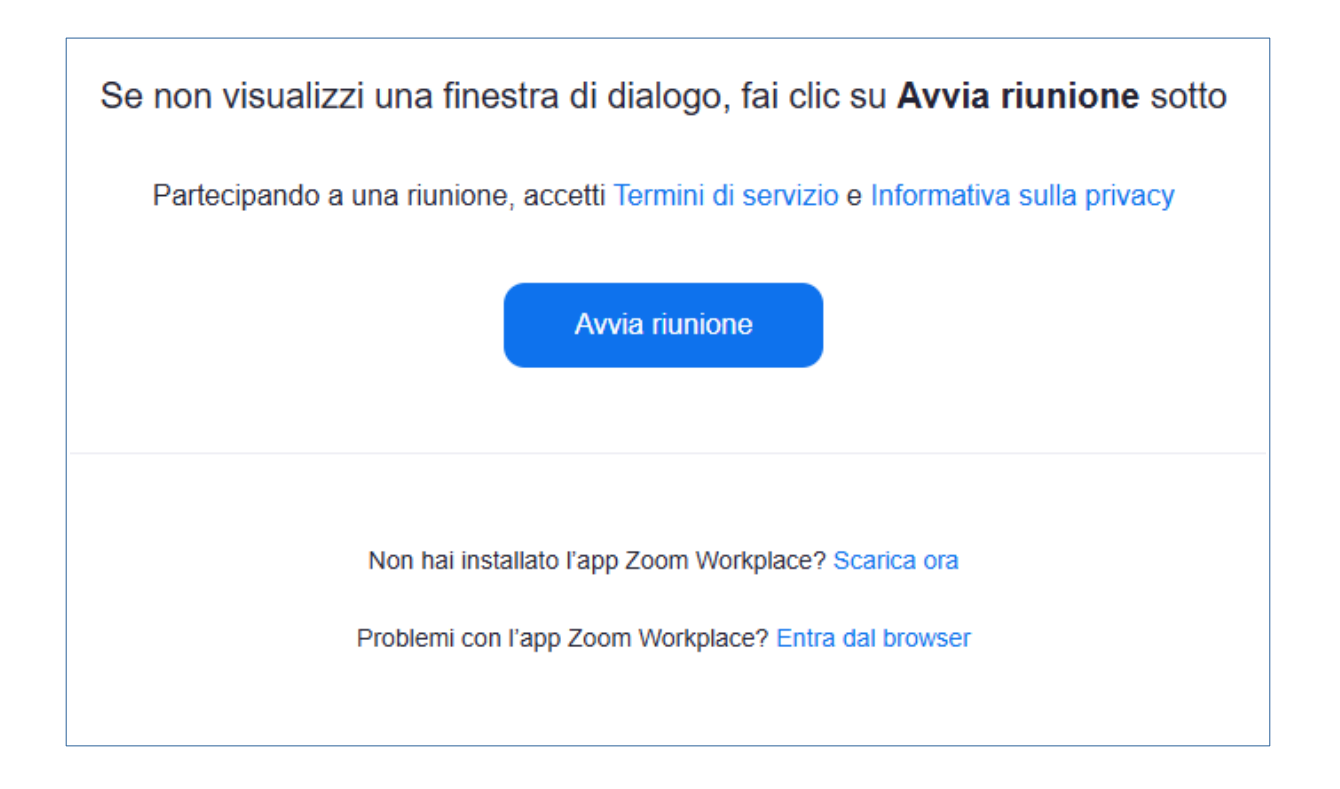

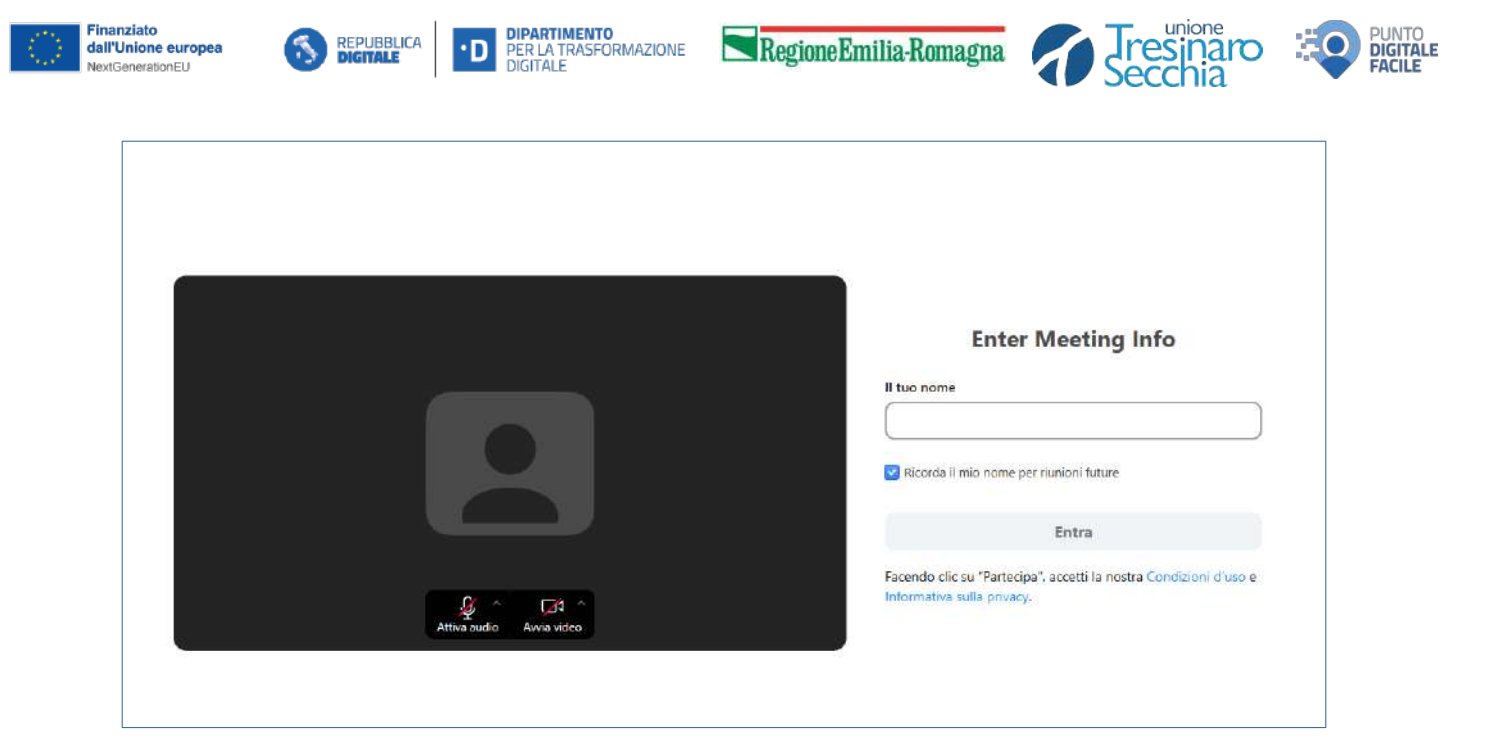

## 5. Durante il corso

- Tieni spenti microfono e videocamera.
- Nota bene: il corso sarà registrato.

#### Assistenza

Se hai difficoltà ad iscriverti o accedere al corso:

- Scrivi a prenotazionefacilitazione@tresinarosecchia.it.
- Oppure chiama il numero 0522 985977.